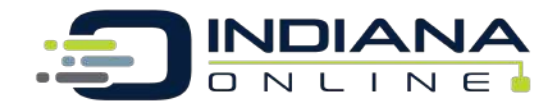

## **Student Enrollment Directions**

#### Step 1: Go to IndianaOnline.org and click "Login"

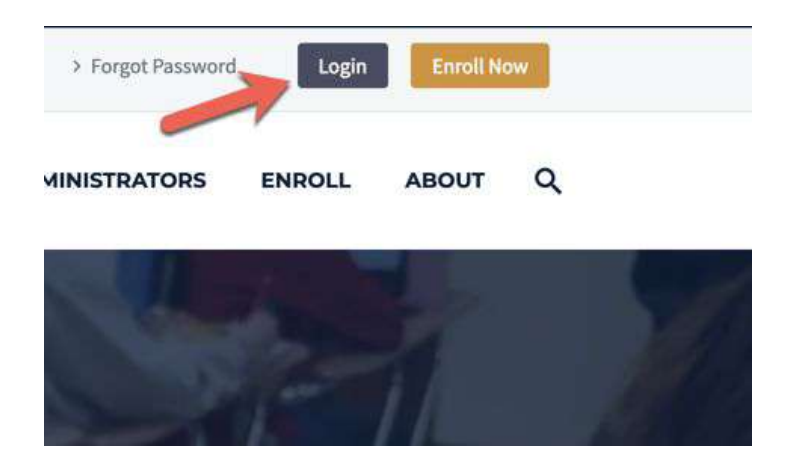

**Step 2:** If you are a new student with Indiana Online, click on "Create Account". If you are a returning student with Indiana Online, please click on "Login Again".

- Returning students Did you forget your password? Not a problem! You can go to our website and click <u>forgot password</u>.
- Please remember, you must use the same email address that you used when creating an account. If you forgot the email address you used while creating your account, please submit a <u>help desk ticket</u> located on our website home page and we can quickly help you retrieve that information.
  - **Parents** Please remember you can't enroll a student from the parent account. Returning students can only enroll in more classes from the student account.

### Student Registration and Login

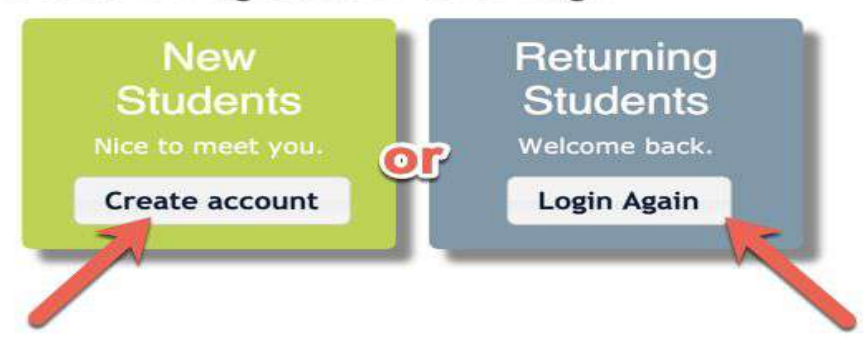

\*\*\*Returning student can skip to Step 8\*\*\*

**Step 3:** This step is only for New Students creating an account for the first time. Please enter your profile information using a personal email address and not a school email address. School email addresses may block our communication with you.

| Student Registration                                | and Login                                |                                                                              |
|-----------------------------------------------------|------------------------------------------|------------------------------------------------------------------------------|
| tep 1. Complete your profile informati              | on and create a password you will rememb | er.                                                                          |
| tep 2. Check your email for a message               | from "info@indianaonline.org", Click the | ink in that email to continue your registration.                             |
| tep 3. Complete your registration and               | choose the courses for which you wish to | 'egister.                                                                    |
| mail and Password                                   |                                          |                                                                              |
| Student's Email                                     | Re-enter Email                           | Avoid using student's school email.                                          |
|                                                     | ) 🖆                                      | Indiana Online system emails may be<br>blocked by the school. Use a personal |
| Password                                            | Re-enter Password                        | email such as Gmail or Yahoo.                                                |
| N!                                                  |                                          | 122                                                                          |
| First                                               | Middle La:                               | s <b>t</b>                                                                   |
|                                                     | )                                        |                                                                              |
| chool and Counselor                                 |                                          |                                                                              |
| Student's School                                    |                                          | Chaosa yay sehaal                                                            |
| Your school not listed?                             | 0                                        |                                                                              |
| Student's Counselor<br>(Please select Counselor) \$ | Select y                                 | our counselor                                                                |
|                                                     |                                          |                                                                              |

**Step 4:** New student only - Check your email and confirm your account with Indiana Online so that you are able to enroll in your courses.

| Student Registration and Login                                                                                                    |
|----------------------------------------------------------------------------------------------------|
| Step 1. Complete our profile information and create a password you will remember.                                                      |
| Step 2. Now, check your email for a message from "info@indianaonline.org". Click the link in that email to continue your registration. |
| If you do not receive an email within 5 minutes:                                                                                       |
| Click "Back" and make sure you specified a valid email address to which you have access.                                               |
| <ul> <li>If the email you provided is valid, then please contact us.</li> </ul>                                                        |
|                                                                                                    |
|                                                                                                    |

Step 3. Complete your registration and choose the courses for which you wish to register.

**Step 5:** New Students only - *IMPORTANT*: Click on the link in your email to continue your registration and enroll in classes.

| Indiana Online Email Verification for Enrollment                                                                                                    | Ę                 |
|----------------------------------------------------------------------------------------------------|-------------------|
| info@indianaonline.org <info@indianaonline.org><br/>To:</info@indianaonline.org>                                                                                       | Today at 10:09 Al |
| Dear ,                                                                                                    |                   |
| Attention: You are not enrolled in a comment                                                                                                    |                   |
| Please click this link: Profile Page to complete the account creation process and register for a course. It is important to record your Username for future reference. | and Password      |
| If the link above doesn't work, copy and paste the link below into your web browser to continue the account creation process.                                          |                   |
| http://indianaonlineacademy.org/ioasis/confirmregistration.aspx?registrationid=8f1d1b08-2f03-4e83-9e6b-e0a20a247a8a                                                    |                   |
| This validation link will only work once and is available for 24 hours.                                                                                                |                   |
| If you have any trouble, please submit a <u>Support Ticket</u> .                                                                                                    |                   |
| Thank you,<br>Indiana Online                                                                                                    |                   |
|                                                                                                    |                   |

Step 6: New students only - Confirm your account by clicking "Continue"

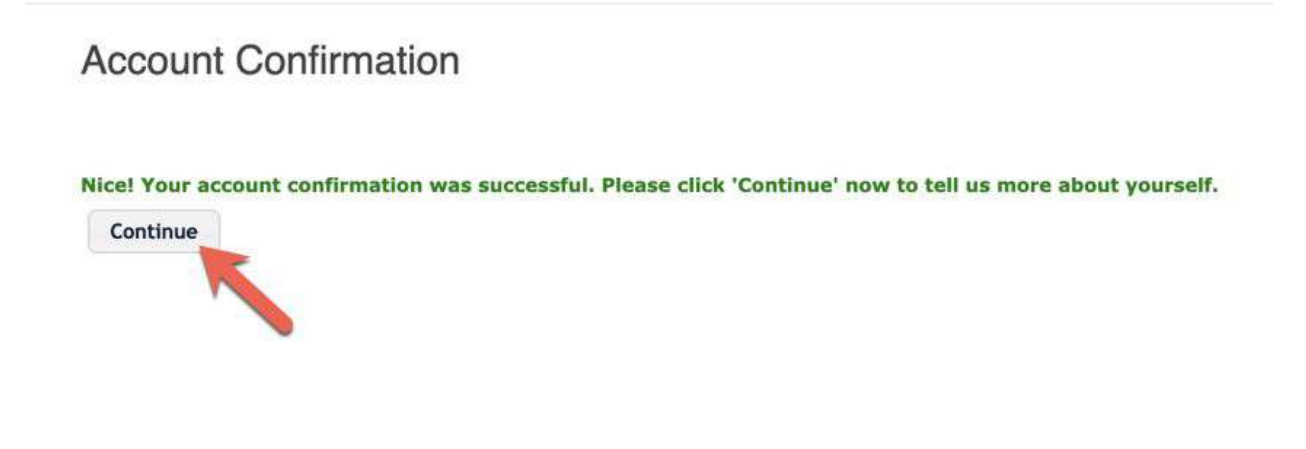

**Step 7:** Please complete all required information by filling in the boxes with the \*. Make sure to fill in student and parent information as well as 504, IEP, and/or EL information if applicable.

| · · · · · · · · · · · · · · · · · · ·        | Kipm                                                                                     |
|----------------------------------------------|------------------------------------------------------------------------------------------|
| Please complete all                          | required information below.                                                              |
| -Student In                                  | Iformation                                                                               |
| * Email                                      | Avoid using student's school email.<br>Indiana Online system emails may be               |
| * Username                                   | blocked by the school. Use a personal email such as Gmail or Yahoo.                      |
| * Password                                   |                                                                                          |
|                                              | To update your name or birthday, please contact IOA.                                     |
| * First Name                                 |                                                                                          |
| Middle Name                                  |                                                                                          |
| * Last Name                                  |                                                                                          |
| * Birthdate                                  |                                                                                          |
| * Gender                                     | N/A \$                                                                                   |
| * Grade level                                | N/A \$                                                                                   |
| <ul> <li>Graduation</li> <li>Year</li> </ul> |                                                                                          |
| IEP                                          | No                                                                                       |
| 504                                          | No                                                                                       |
| English                                      | No                                                                                       |
|                                              |                                                                                          |
| Student Mobile Phone                         | 1. Fill out all student contact<br>information                                           |
| State                                        |                                                                                          |
| up C                                         |                                                                                          |
| Parent Contact In                            | formation                                                                                |
|                                              | Parent/Guardian #1 Parent/Guardian #2 (Optional)                                         |
| Email                                        |                                                                                          |
| Password                                     | 2. Fill out all parent information                                                       |
| First Name                                   |                                                                                          |
| Last Name                                    |                                                                                          |
| Primary Phone                                |                                                                                          |
| Cell Phone                                   |                                                                                          |
|                                              |                                                                                          |
| cnool Informatio                             |                                                                                          |
| Counselor                                    | ZZZ Eshleman, Ronda 🕏                                                                    |
| School                                       | Indiana Online CIESC Office                                                              |
| .ocal School Student ID N                    | If you know the Student ID number assigned to you by your local school, please enter it. |
| Student Testing Number (S                    | ITN)                                                                                     |

| IEP                     | Yes                                                                                                    |
|-------------------------|----------------------------------------------------------------------------------------------------|
|                         | IEP Details                                                                                                    |
|                         | No Quiet Room Be sure to let us know if you have an                                                                                                    |
|                         | No Reader IEP 504 or are El                                                                                                    |
|                         | No Printed Materials                                                                                                    |
|                         | No Extra Time on Final Examination of a computer for the second second s |
|                         | No Other/Not Listed                                                                                                    |
|                         | Details:                                                                                                    |
|                         | (Optional) Upload your IEP document Choose File No file chosen Upload                                                                                                    |
| 74252F()                |                                                                                                    |
| 504                     | No                                                                                                    |
| English<br>Learner (EL) | No                                                                                                    |

**Step 8:** New and Returning Students will click on 2020-2021 OR Ivy Tech 2020-2021 depending on what courses you're interested in taking.

REGISTER FOR CLASSES Indiana Online Class Catalog Select Enrollment Period 2020-2021 Of Nyy Tech 2020-2021 Title Contains Step 9: Now you will be able to choose your course/s. Make sure to add your course to your cart before you finish.

Indiana Online Class Catalog

Select Enrollment Period

| • 2020- | lvv Tech  |
|---------|-----------|
| 2021    | 2020-2021 |

Title Contains

#### Classes

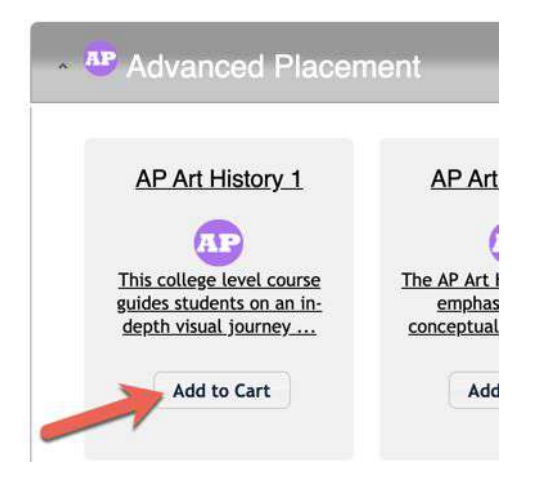

**Step 10:** Read the course syllabus and required materials information to make sure you are prepared for your course. Most AP courses and Ivy Tech courses have additional books that need to be purchased.

|   | Course Syllabus                                                                                                    |
|---|----------------------------------------------------------------------------------------------------|
|   | This college level course guides students on an in-depth visual journey where they will discover ways in which art has functioned as a tool used by rulers, patrons, and religions to shape the work we know today. Students will also discover ways that art communicates cultural norms, philosophies and values. In the end, students may become a more enlightened, educated, and globally literate citizen. This course is designed for students with a major focus on the Arts and the history of art. |
| t | Required Materials                                                                                                    |
| k | Prerequisites                                                                                                    |
| ł | Completion Time                                                                                                    |
|   | 2 Class Session (2020 August =) Choose starting month                                                                                                    |

**Step 11:** Click "**Checkout Now**" when you are ready for your courses to be added to your account.

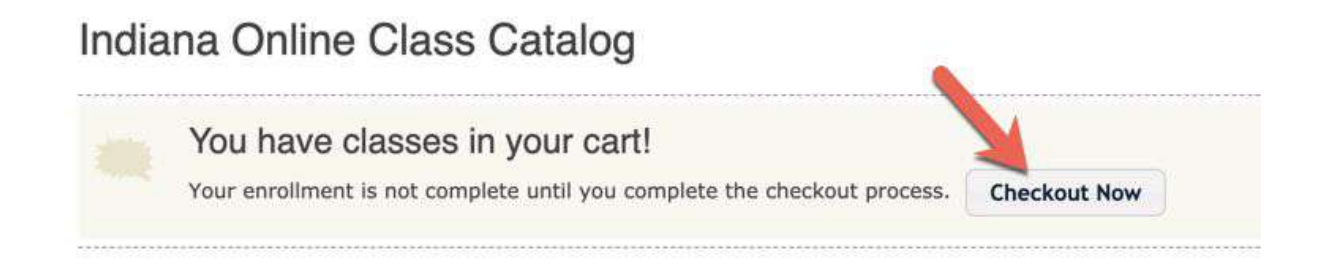

**Step 12:** Payment - If your school has agreed to pay, please click pay later. All students who are paying for the course, may fill in the payment information before completing the registration.

#### Final Confirmation and Payment

Please complete the form below to enroll in IOA classes. This enrollment will not be finalized until your counselor approves; an approval request will be sent automatically to them upon submission of this form.

You may register for up to 2 classes per semester; however, you might be eligible to take more. Please contact IOA for additional information.

| Class                                                                       | Enrollment Period                                                                                                    | Start Date                      | End Date                              | Cost                                      | Remove |
|-----------------------------------------------------------------------------|----------------------------------------------------------------------------------------------------|---------------------------------|---------------------------------------|-------------------------------------------|--------|
| Economics                                                                   | 2020-2021                                                                                                    | 10-Aug-2020                     | 18-Dec-2020                           | \$275.00                                  | ×      |
|                                                                             |                                                                                                    |                                 | т                                     | DTAL: \$275.00                            |        |
| 🗆 Yes, I would                                                              | d like to make a tax-deductible dona                                                                                                    | ation to the IOA Scholarship Fu | nd                                    |                                           |        |
| Payment                                                                     | Details (Amount Due: \$                                                                                                    | 275.00)                         |                                       |                                           |        |
| Payment<br>Pay Now by<br>Please enter you                                   | Details (Amount Due: \$<br>Credit Card: 25 (2000)<br>r credit card number. Your informat                                                                                                    | ion will be processed on a secu | re server, and your card w            | ill be charged <b>\$275</b>               | .00    |
| • Payment<br>• Pay Now by<br>Please enter you<br>Credit Card N              | Details (Amount Due: \$<br>Credit Card: The Company of the Card: The Card: The Card: The Card number. Your informat                                                                                                    | ion will be processed on a secu | ire server, and your card w           | ill be charged <b>\$275</b><br>ode        | .00    |
| Payment Pay Now by Itease enter you Credit Card N                           | Details (Amount Due: \$ Credit Card: I and a and a and  | ion will be processed on a secu | ire server, and your card w           | ill be charged <b>\$275</b><br>ode        | .00    |
| Payment Pay Now by lease enter you Credit Card N Expiration Da              | Details (Amount Due: \$ Credit Card: The format r credit card number. Your informat lumber te                                                                                                    | ion will be processed on a secu | ire server, and your card w           | ill be charged <b>\$275</b><br>bde        | .00    |
| Payment Pay Now by lease enter you Credit Card N Expiration Da Jan \$ / 20. | Details (Amount Due: \$ Credit Card: Training the second second se | ion will be processed on a secu | ure server, and your card w<br>CVV Co | ill be charged <b>\$275</b><br>d <b>e</b> | .00    |

Once the payment information is included or the **Pay Later button** is checked, be sure to click the Complete Enrollment button at the bottom of the screen.

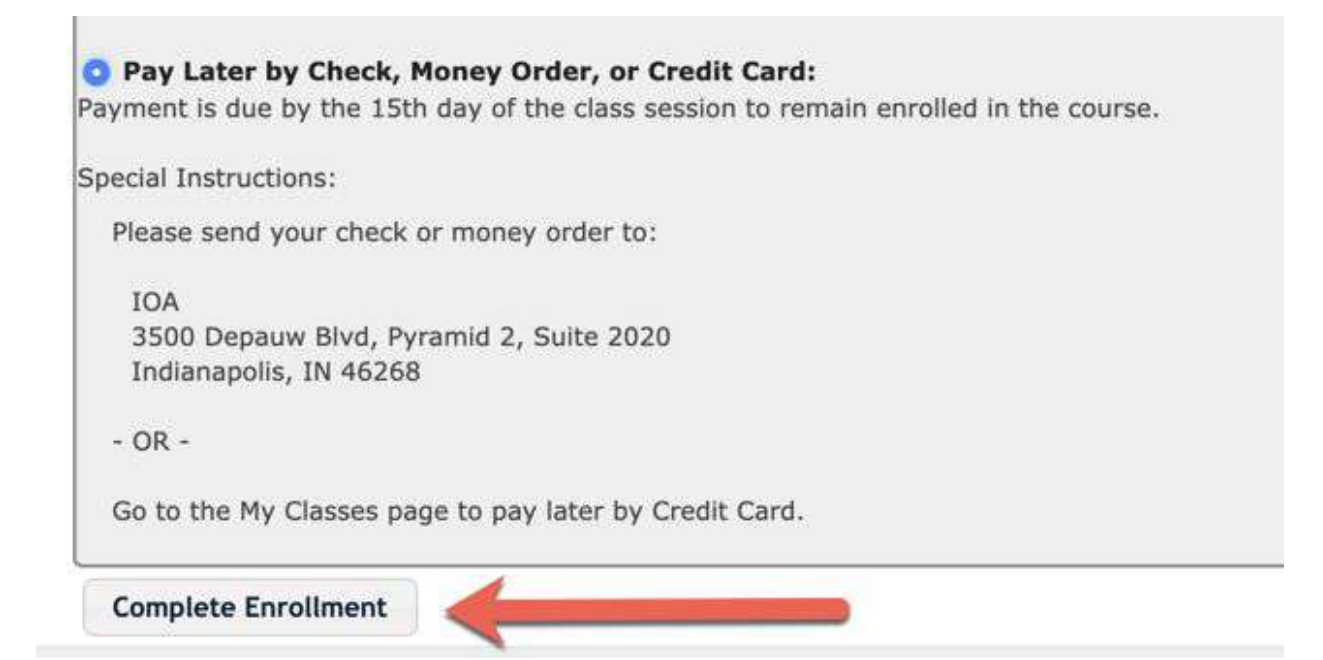

You will see a confirmation page that will show your course. Again, if your school is paying, we will change the price for you once the school verifies.

Final Confirmation and Payment

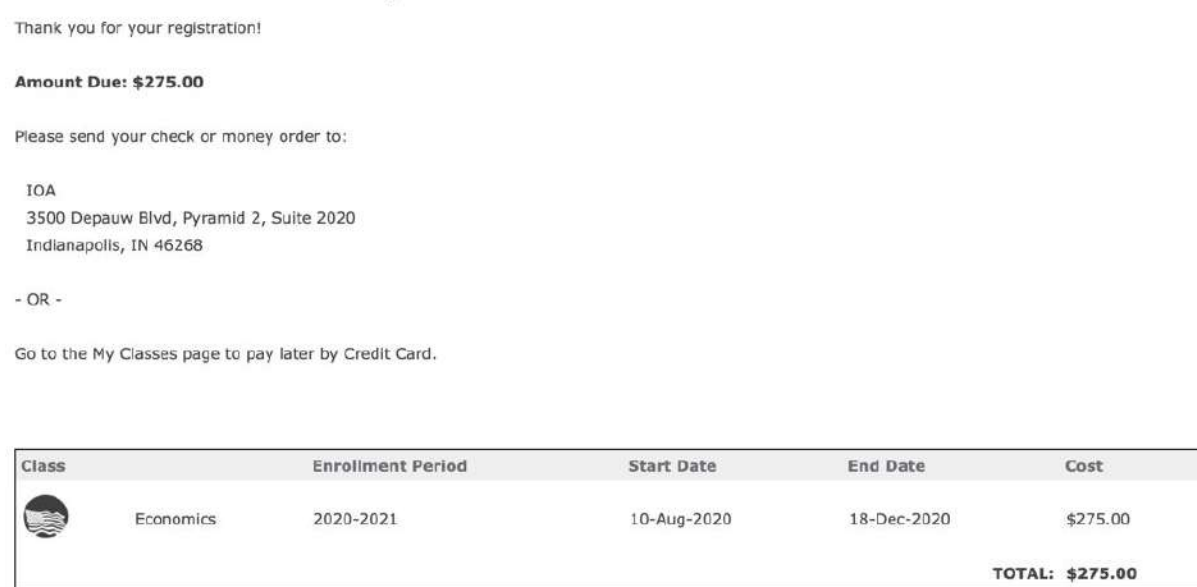

If you need to change anything on your profile, see your classes, or register for additional classes, use the navigation at the top to go to that section.

Should you need any additional information or assistance, please contact our <u>helpdesk</u> <u>ticket.</u> Our staff monitors the helpdesk 7 days a week, 10 hours a day.

# Thank you for enrolling in Indiana Online! We look forward to "seeing" you in your course!